# How To Use Parchment

Parchment is a free online resource that WHS is using to submit your transcripts to colleges. Should you have any questions, please contact your counselor or the college advisor.

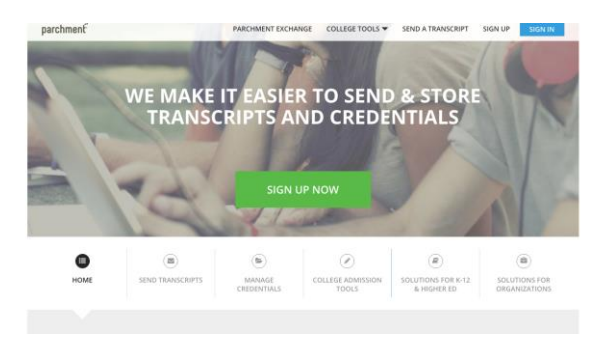

Go to Parchment.com
 Select Sign Up Now

- 3. Fill in name, birthday, email, and password
- 4. For highest level of education, select 12<sup>th</sup> grade
- 5. Then hit Sign Up

| First Name                                                                            |                                | Last N                    | ame                     |      |                                |                 |
|---------------------------------------------------------------------------------------|--------------------------------|---------------------------|-------------------------|------|--------------------------------|-----------------|
| Ashley                                                                                |                                | Justi                     | ce                      |      |                                |                 |
| 🗌 l am a parent / leg                                                                 | gal guardi                     | an                        |                         |      |                                |                 |
| Date of Birth                                                                         |                                |                           |                         |      |                                |                 |
| January                                                                               | • 1                            | 8                         | ¢                       |      | 1998                           |                 |
| Highest level of educ                                                                 | ation                          |                           |                         |      |                                |                 |
| 12th Grade                                                                            |                                |                           |                         |      |                                |                 |
| Email                                                                                 |                                |                           |                         |      |                                |                 |
| ajustice@waverlyk                                                                     | 12.net                         |                           |                         |      |                                |                 |
| Password                                                                              |                                |                           |                         |      |                                |                 |
|                                                                                       |                                |                           |                         |      |                                |                 |
| <ul> <li>Yes, I am interest<br/>through Parchme</li> <li>No, I do not want</li> </ul> | ed in colle<br>nt<br>to be dis | eges and sc<br>covered by | nolarship<br>colleges a | prog | rams discover<br>holarship pro | ing me<br>grams |
| looking for studer                                                                    | nts like m                     | e                         |                         |      |                                |                 |
|                                                                                       |                                |                           |                         |      |                                |                 |
|                                                                                       |                                |                           |                         |      |                                |                 |

- 6. Fill in address, phone number, and gender
- 7. You can skip the academic information

8. Decide whether or not you want colleges to send you more information or to contact you

| parchment                                                      | DASHBOARD | ORDERS | COLLEGE TOO |
|----------------------------------------------------------------|-----------|--------|-------------|
| Order History                                                  |           | _      |             |
|                                                                |           |        |             |
| Need to place a pow order                                      |           |        | _           |
| Need to place a new order                                      |           |        | Cre         |
| Create new orders from the credential tiles on your dashboard. |           |        |             |
| Track Orders                                                   |           |        |             |

11. Click on the link where it says "Order Your Credentials"12. You can ignore the profile questions in the top right, these will not impact your transcripts.

| 13. Search for Waverly High School (this is how  |
|--------------------------------------------------|
| parchment will know what high school you attend) |

14. Select Waverly Senior High School in Lansing after you hit search

| 2. Enrollment Info  Add Your School or Organization  Run a search below to add the school you attended to your account. After adding your school, you can begin ordering transcripts.  Waverly high school  Search  Advanced Search + | j parchm     | ient                                                                              | DASHBOARD                              | ORDERS         | COLLEGE TOOLS 🔻 | PROFILE |
|----------------------------------------------------------------------------------------------------|--------------|-----------------------------------------------------------------------------------|----------------------------------------|----------------|-----------------|---------|
| Add Your School or Organization Run a search below to add the school you attended to your account. After adding your school, you can begin ordering transcripts. waverly high school Search Advanced Search                           | 1. Search 2  | . Enrollment Info                                                                 |                                        |                |                 |         |
| Run a search below to add the school you attended to your account. After adding your school. you can begin ordering transcripts.           waverly high school         Search                                                         | Add You      | r School or Organization                                                          |                                        |                |                 |         |
| Run a search below to add the school you attended to your account. After adding your school, you can begin ordering transcripts.           waverly high school         Search           Advanced Search •                             | Add You      | r School or Organization                                                          |                                        |                |                 |         |
| waverly high school Search                                                                                                    |              |                                                                                   |                                        |                |                 |         |
| Advanced Search                                                                                                    | Run a search | below to add the school you attended to your account. After a                     | adding your school, you can begin orde | ering transcri | pts.            |         |
| Advanced Search *                                                                                                    | Run a search | below to add the school you attended to your account. After a                     | adding your school, you can begin orde | ering transcri | pts.            |         |
|                                                                                                    | Run a search | below to add the school you attended to your account. After a waverly high school | adding your school, you can begin orde | ering transcri | pts.<br>Search  |         |

## Urited States 2) Address Address 2 (optional) 160 Snow Ad Address 2 (optional) 160 Snow Ad Current City State Lansing Michigan 0) Zip Code Cell Phone Number Optional) 48997 Ourrent City Address 2 (optional) Gender (a) Femule Address 2 (optional) Gender (a) Femule Address 2 (optional) Gender (b) Control Carbon (control Carbon (control Carbo

### 9 Select orders from the top bar 10.Then select Create New Order

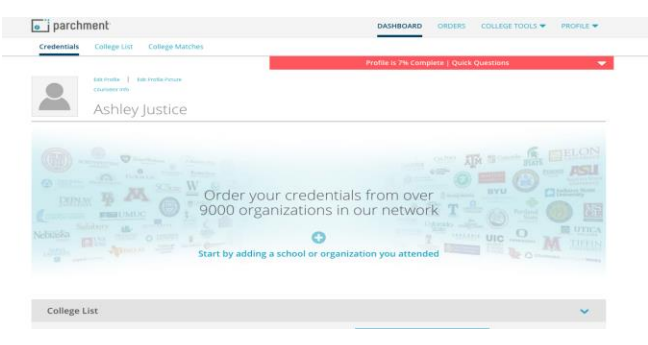

### 15. Fill in the information

16. Earliest year means what year did you begin attending WHS

17. You will then select to waive your right to access any letters of recommendations, or to not waive your right. *Most colleges like to see that you waive your right to view this,* it means that the recommender would be able to write a letter of recommendation without you looking at it, which might mean it's more accurate.

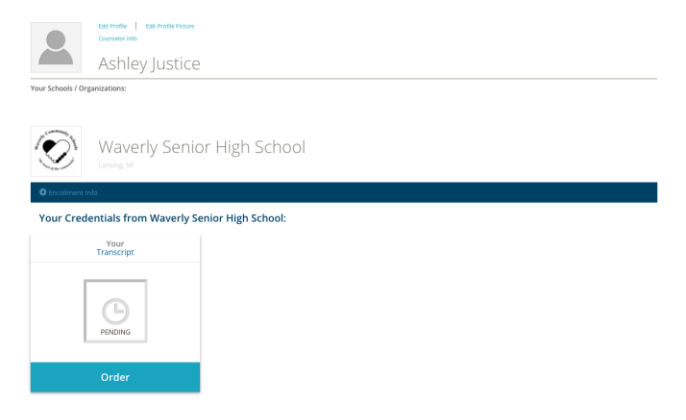

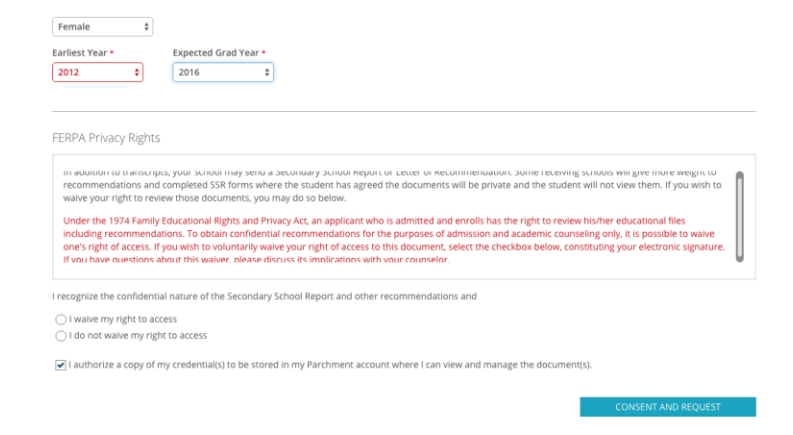

18. Now that you have added WHS, you can order your transcripts by clicking Order.

| Where would you like to send your credential?               | An Academic<br>Organization<br>Admissions Offi<br>Business, or Ott<br>Organization | C Yourself or<br>Another Individual<br>ce,<br>her |        |
|-------------------------------------------------------------|------------------------------------------------------------------------------------|---------------------------------------------------|--------|
| Michigan State University                                   | A                                                                                  | Search                                            |        |
| Institution                                                 | Location                                                                           | Organization Type                                 |        |
| Michigan State University                                   | East Lansing,<br>MI, US                                                            | College /Undergraduate                            | Select |
| Bisk Education for the benefit of Michigan State University | Tampa,<br>FL, US                                                                   | College /Undergraduate                            | Select |

Add this college to my list

 Terms of the set placed yet.

 Terms of the set placed yet.

 Terms of the set placed yet.

 Terms of the set placed yet.

 Terms of the set placed yet.

 Terms of the set placed yet.

 Terms of the set placed yet.

 Terms of the set placed yet.

 Terms of the set placed yet.

 Terms of the set placed yet.

 Terms of the set placed yet.

 Terms of the set placed yet.

 Terms of the set placed yet.

 Terms of the set placed yet.

 Terms of the set placed yet.

 Terms of the set placed yet.

 Terms of the set placed yet.

 Terms of the set placed yet.

 Terms of the set placed yet.

 Terms of the set placed yet.

 Terms of the set placed yet.

 Terms of the set placed yet.

 Terms of the set placed yet.

 Terms of the set placed yet.

 Terms of the set placed yet.

 Terms of the set placed yet.

 Terms of the set placed yet.

 Terms of the set placed yet.

 Terms of the set placed yet.

 Terms of the set placed yet.

 Terms of the set placed yet.

 Terms of the set placed yet.

 <td

19. Search for and select the college you would like

20. Some colleges will have the organization type as undergraduate or graduate. For high school students entering college, *you must select undergraduate*.

to send your transcripts to

21. If you would like to send your transcripts to multiple schools, now is the chance to select add another destination (this will repeat steps 19 and 20)

22. If you have selected all of the schools, go ahead and click on Save & Continue

23. Review your order to make sure all of the schools are selected

24. Your order total should always be free, you should not have to pay for this service

25. If everything looks right, select Continue

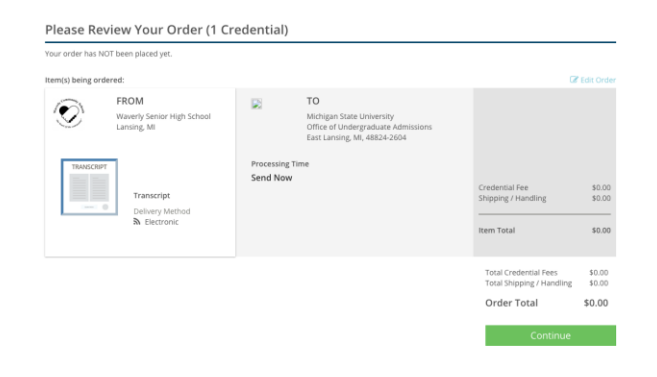

#### Provide Consent

I authorize Parchment to release my academic credentials from Waverly Senior High School to the destinations I select.

| sign here with mouse or finger:                                                                                                    | Clear Signature |
|----------------------------------------------------------------------------------------------------|-----------------|
| Type Name: Ashley Justice I certify under penalty of law that I am the individual identified above and I am authorized to take this action. |                 |
|                                                                                                    | Save & Continue |

26. Sign using your mouse to consent your transcripts being sent. This is impossible to do and for it to look nice, don't worry about it too much.

27. Once signed and certified, select Save and Continue

28. Your transcripts have now been sent to counseling for approval.

29. You can track your transcripts if you go to the Order tab.

30. This will show you where your transcripts are at. If WHS is highlighted, it means that counseling needs to approve it. If Parchment is highlighted, the transcripts have been approved, and it is waiting to be downloaded by the college. Once the recipient has downloaded your transcripts, the checkmark will be highlighted!

| ack Orders                                                              |                                                                                                    |                                                                    |                         |                  |           |       |
|-------------------------------------------------------------------------|----------------------------------------------------------------------------------------------------|--------------------------------------------------------------------|-------------------------|------------------|-----------|-------|
| ocument ID                                                              | Status                                                                                               | Recipient                                                          |                         | Р                | rice      | Track |
| HZ2UYP Order submitted to school                                        |                                                                                                    | Michigan State Univer                                              | \$                      | \$0.00           |           |       |
| Where's my transcrip<br>Order submitted to se                           | t?<br>chool                                                                                          | Waverly Senior High<br>School                                      | Parchment               | >                | Recipient |       |
| You placed an order or<br>school needs to revie<br>status for more than | on November 17, 2015. Your<br>w it. If your order has been in this<br>2 days you should contact your | Document Type<br>Delivery Type: Electronic<br>Processing Time: Now | Recipient<br>Michigan S | itate University |           |       |

If you have any questions about parchment, please do not hesitate to reach out to Counseling or the College Adviser. Make sure to track your orders, it should take about 2-3 weeks for the schools to download the transcripts (however this may vary).

Need to place a new order